## HOW TO CREATE A WDCE NEW STUDENT ACCOUNT

- 1. Go to <a href="https://www.montgomerycollege.edu/">https://www.montgomerycollege.edu/</a> and click on <a href="https://www.montgomerycollege.edu/">APPLY NOW followed by APPLY ONLINE NOW
- 2. Click on "First time user account creation"

| Login ID:<br>PIN:                |        |
|----------------------------------|--------|
| Login                            |        |
| First time user account creation | >      |
| First time user account creation | $\sim$ |

3. Read the pop up text and click OK

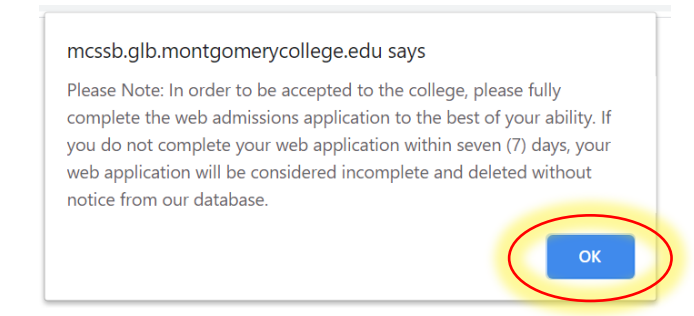

#### 4. Follow the requirement for creating a login ID and PIN and click Login

#### To create your Login ID and PIN:

- 1. Create your Login ID it can be up to 9 alphanumeric characters, use letters (case sensitive) and numbers ONLY.
- Do Not Use Social Security Numbers as your Web Admissions Login ID!
- 2. Create your PIN PIN must be 6 numbers.
- 3. Enter your PIN again to verify it.
- 4. Click on the Login button to create your Web Application Login ID and PIN.

Please scroll down to access Login button.

Your PIN can be up to 15 numeric characters. Minimum 6 numeric characters are required. Enter your PIN again to verify it and then select Login.

Your PIN can be up to 15 numeric characters. Minimum 6 numeric characters are required. Enter your PIN again to verify it and then select Login. Your Login ID and PIN will be saved.

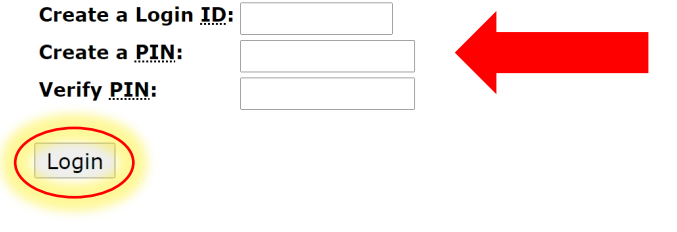

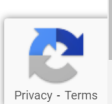

APPLY ONLINE NOW

5. Under Application Type, please select "WD&CE- Workforce Dev & CE" Click Continue

| Application Type: | A. New to College $\sim$       |  |
|-------------------|--------------------------------|--|
|                   | A. New to College              |  |
| Continue          | B. Prior College               |  |
|                   | C. Dual Enrollment             |  |
| Return to Home    | D. Student Visa-I20 Request    |  |
|                   | E. WD&CE - Workforce Dev & CE  |  |
|                   | F. ACES App (For Juniors Only) |  |

6. Select the admission term and fill out your information – Then click "Fill Out Application"

| <ul> <li>indicates a required field.</li> </ul> |           |  |  |  |
|-------------------------------------------------|-----------|--|--|--|
| Application Type: E. WD&CE - Workforce Dev & CE |           |  |  |  |
| Admission Term:*                                | Select V  |  |  |  |
| First Name:*                                    | Select    |  |  |  |
| Middle Name:                                    | Fall 2025 |  |  |  |
| Last Name: <b>*</b>                             |           |  |  |  |

Fill Out Application

7. When Pop up appears click OK

#### mcssb.glb.montgomerycollege.edu says

Please Note: In order to be accepted to the college, please fully complete the web admissions application to the best of your ability. If you do not complete your web application within seven (7) days, your web application will be considered incomplete and deleted without notice from our database.

8. Fill out your personal information by clicking on each of the 4 categories shown below.

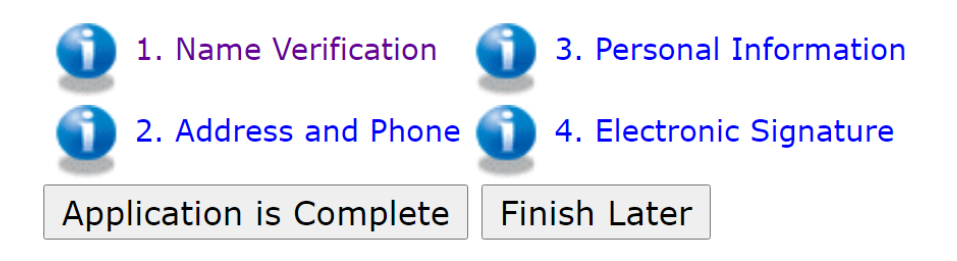

### i. 1. Name verification: Fill out your information and click Continue

| <ul> <li>indicates a required field.</li> </ul> |            |
|-------------------------------------------------|------------|
| Last Name or Family Name:*                      |            |
| First Name:*                                    |            |
| Middle Name or Middle Initial:                  |            |
| Prefix (Mr. or Ms.):*                           |            |
| Suffix:                                         |            |
| Previously Applied?:*                           | ○ Yes ○ No |
| Previously Attended?:*                          | ○ Yes ○ No |
|                                                 |            |
| Checklist Continue Finish L                     | ater       |

Return to Checklist without saving changes

### ii. 2. Address and Phone: Fill out your information and click Continue

| * | - i | ind | ica | tes | а | req | uir | ed | fie | d | • |
|---|-----|-----|-----|-----|---|-----|-----|----|-----|---|---|
|---|-----|-----|-----|-----|---|-----|-----|----|-----|---|---|

| Permanent Address                                                                       |      |
|-----------------------------------------------------------------------------------------|------|
| Street Line 1:*                                                                         |      |
| Street Line 2 (no symbols allowed):                                                     |      |
| City:*                                                                                  |      |
| State:*                                                                                 | None |
| Zip Code (five digits):*                                                                |      |
| County<br>(If outside of MD, choose "Other"): <b>*</b>                                  | None |
| Daytime Phone Number (No hyphen)<br>(xxxxxx)-(xxxxxxxxxxxxx) (xxxxxxxxxx<br>extension): |      |
| Check(ist Continue Fi)ish Later                                                         |      |

# iii. 3. Personal Information: Fill out your information and click Continue

| <ul> <li>- indicates a required field.</li> <li>Lived in Montgomery County, MD<br/>for the last three months.:*</li> <li>I consider Maryland to be my permanent place<br/>possessions are maintained and where I inten<br/>Citizenship Status:*</li> <li>Email:*</li> <li>Verify e-mail address:*</li> <li>Social Security Number (XXXXXXXX):</li> </ul> | of abode, w<br>d to remain | ○ Yes ○ No<br>indefinitely.*          None |                                           |
|----------------------------------------------------------------------------------------------------|----------------------------|--------------------------------------------|-------------------------------------------|
| Gender:*                                                                                                    |                            | $\bigcirc$ Male $\bigcirc$ Female          |                                           |
| What is your ethnicity?                                                                                                    |                            |                                            |                                           |
| Ethnic Category:*                                                                                                    |                            |                                            |                                           |
| 🗌 Hispanic or Latino                                                                                                    |                            |                                            |                                           |
| Not Hispanic or Latino                                                                                                    |                            |                                            |                                           |
| Select one or more races to indicate what you consi                                                                                                    | ider yourself t            | o be.                                      |                                           |
| American Indian or Alaska Nativo                                                                                                    | Acian                      | Black or African American                  | Nativo Hawaijan or Other Pacific Islander |
|                                                                                                    |                            |                                            |                                           |
|                                                                                                    |                            |                                            |                                           |
| Birth Date: * Month None V Day None V                                                                                                    | Year <u>(YYYY</u>          |                                            |                                           |

# iv. 4. Electronic Signature: Be sure to complete the Electronic Signature by typing your name inside the box on category #4. Click continue.

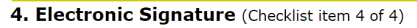

Type your full name to accept the following:

\* - indicates a required field. By submitting the online information, you agree to the following statement: I certify that this information is correct and complete. I agree to abide by the policies and procedures of Montgomery College. Additionally, I understand that I am responsible for all costs including necessary collection costs to satisfy my debts to the College. Upon request by a designated college official, I agree to provide evidence of the information submitted for verification by the College.\*

Checklist Continue Fnish Later Return to Checklist without saving changes

# 10. When Pop up appears click OK

| mcssb.glb.montgomerycollege.edu says                                                                                                    | 5                                                                                                    |
|----------------------------------------------------------------------------------------------------|----------------------------------------------------------------------------------------------------|
| Please Note: In order to be accepted to the co<br>complete the web admissions application to t<br>you do not complete your web application wil<br>web application will be considered incomplete | ollege, please fully<br>he best of your ability. If<br>thin seven (7) days, your<br>e and deleted without |
| notice from our database.                                                                                                    | ОК                                                                                                    |

# 11.Once all sections are complete, you should see a check mark on each category as shown below: Click "Application is Complete"

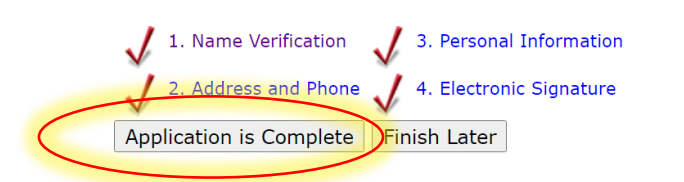

# 12.Read and click "I agree to the terms"

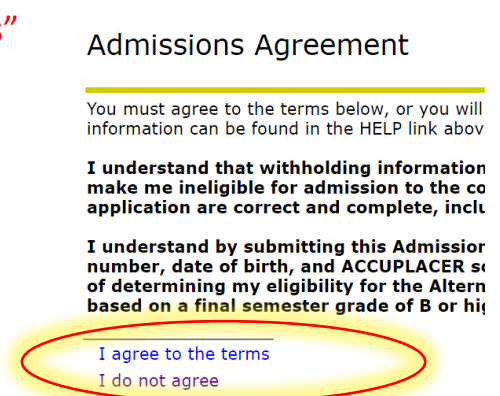

You will then receive your M# and MyMC ID. Allow the system 24 hours for system uploads before you can <u>claim your account</u> and create a password.

\* If you need assistance creating your account or receive a "PUSHERR issue", Please call us at 240-567-5188.